# Altivar 61/71

## Bedienungsanleitung

Als Referenz griffbereit aufbewahren

**Drive-Controller Karte** 

VW3 A3 501

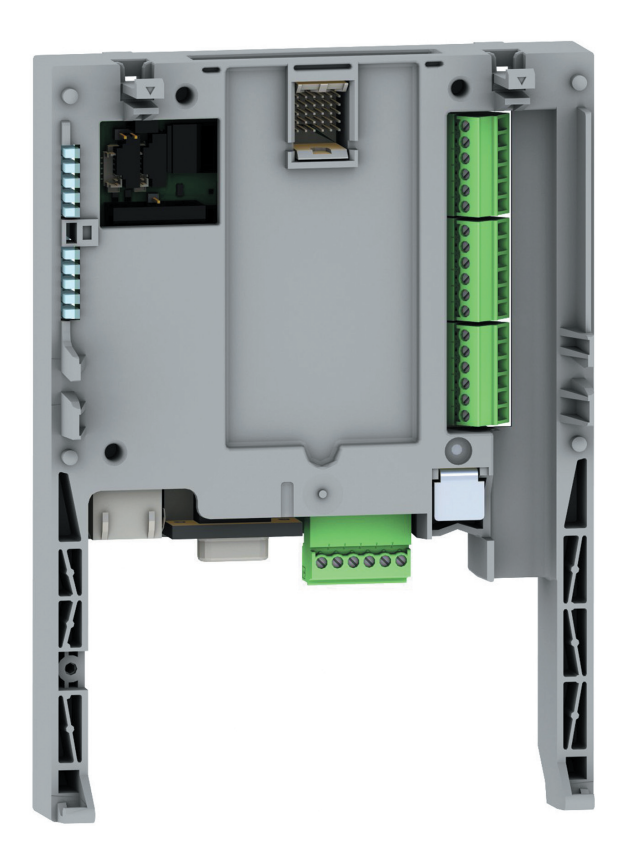

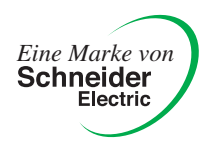

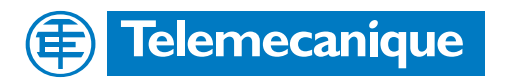

# Inhalt

| Vor der Inbetriebnahme                                                                                                    | 3                                                           |
|----------------------------------------------------------------------------------------------------|-------------------------------------------------------------|
| Aufbau der Dokumentation                                                                                                    | 4                                                           |
| Einführung                                                                                                    |                                                             |
| Inbetriebnahme der Hardware<br>Empfang der Karte<br>Montage der Karte im Frequenzumrichter<br>Beschreibung der Klemmenleisten<br>Technische Daten<br>Schaltpläne<br>Anschluß an einen CANopen-Bus<br>Anschlußbeispiel mit CANopen-Bus<br>Anschluß der Drive-Controller Karte an einen PC<br>Daten-Speicherbatterie | 8<br>8<br>9<br>10<br>11<br>11<br>12<br>13<br>13<br>14<br>15 |
| Konfiguration<br>Konfiguration der Schalter                                                                                                    | 16<br>16                                                    |
| Diagnose<br>LEDs<br>Anzeige der Ein-/Ausgänge<br>Fehler der Karte                                                                                                    | 17<br>17<br>18<br>19                                        |
| Betrieb mit dem Grafikterminal<br>Werkseitig geladenes Programm<br>Beispiel eines speziellen Programms                                                                                                    | 20<br>20<br>20<br>22                                        |
| Betrieb mit dem integrierten Terminal<br>Werkseitig geladenes Programm<br>Spezielles Programm                                                                                                    | 23<br>23<br>23                                              |

Diese Anleitung wurde mit großer Sorgfalt erstellt. Schneider Electric GmbH übernimmt jedoch keine Haftung bei fehlerhafter Darstellung oder Nichterwähnung technischer Zusammenhänge. Insbesondere wird eine Haftung für Schäden, die aus der Anwendung der technischen Beschreibung resultieren sollten, ausgeschlossen.

Die in dieser Dokumentation beschriebenen Produkte und Funktionen können jederzeit den neuesten technologischen Entwicklungen angepaßt werden. Die gegebenen Informationen können somit nicht als Vertragsgegenstand angesehen werden.

Lesen Sie diese Anweisungen sorgfältig durch, bevor Sie den Frequenzumrichter einsetzen.

| A ACHTUNG                                                                                                    |
|----------------------------------------------------------------------------------------------------|
| BERÜHRUNGSSPANNUNGEN                                                                                                    |
| <ul> <li>Lesen Sie diese Anleitung vollständig und sorgfältig durch, bevor Sie den Frequenzumrichter ATV 61/71 installieren<br/>und in Betrieb setzen. Installation, Einstellung und Reparaturen müssen durch qualifiziertes Personal erfolgen.</li> </ul>                                                                                                    |
| <ul> <li>Es unterliegt der Verantwortung des Betreibers, daß die Schutzerdung aller Geräte den geltenden internationalen<br/>und nationalen Normen bezüglich elektrischer Geräte entspricht.</li> </ul>                                                                                                    |
| <ul> <li>Zahlreiche Komponenten des Frequenzumrichters, einschließlich der gedruckten Schaltungen, werden über die<br/>Netzspannung versorgt. BERÜHREN SIE DIESE KOMPONENTEN NICHT.<br/>Verwenden Sie nur elektrisch isolierte Werkzeuge.</li> </ul>                                                                                                    |
| Berühren sie keine ungeschirmten Komponenten oder Klemmenschrauben, wenn das Gerät unter Spannung steht.                                                                                                    |
| Schließen Sie die Klemmen PA/+ und PC/- oder die Kondensatoren des DC-Busses nicht kurz.                                                                                                    |
| Montieren Sie alle Abdeckungen und schließen Sie diese, bevor Sie den Umrichter unter Spannung setzen.                                                                                                    |
| <ul> <li>Führen Sie vor jeglicher Wartung oder Reparatur am Frequenzumrichter folgende Arbeiten aus:</li> <li>Unterbrechen Sie die Spannungsversorgung.</li> <li>Bringen Sie am Leistungs- oder Trennschalter des Frequenzumrichters ein Schild mit dem Vermerk<br/>"NICHT EINSCHALTEN" an.</li> <li>Verriegeln Sie den Leistungs- oder Trennschalter in der geöffneten Stellung.</li> </ul>                                                            |
| <ul> <li>Trennen Sie den Frequenzumrichter vor jeglichen Arbeiten vom Netz und gegebenenfalls auch die externe<br/>Versorgung des Steuerteils. WARTEN SIE 15 MINUTEN, damit sich die Kondensatoren des DC-Busses entladen<br/>können. Halten Sie sich dann genau an das in der Installationsanleitung angegebene Verfahren zur Messung der<br/>Spannung des DC-Busses, um zu überprüfen, ob die Gleichspannung unter 45 V liegt. Die LED des</li> </ul> |

Frequenzumrichters zur Anzeige vorhandener Spannung am DC-Bus ist nicht präzise genug.

Ein elektrischer Schlag kann zu Tod oder schwerer Körperverletzung führen.

# ACHTUNG

#### **BESCHÄDIGTES GERÄT**

Installieren Sie den Frequenzumrichter nicht und nehmen Sie ihn nicht in Betrieb, wenn er beschädigt ist. Wenn diese Vorkehrung nicht eingehalten wird, können Materialschäden auftreten.

#### Installationsanleitung

Diese Anleitung beschreibt:

- · die Montage,
- · die Inbetriebnahme des Frequenzumrichters.

#### Programmieranleitung

- Diese Anleitung beschreibt:
  - die Funktionen,
  - · die Parameter,
  - · die Verwendung des integrierten Bedienterminals und des Grafikterminals des Umrichters.

#### Technisches Heft der Kommunikationsparameter

Dieses Technische Heft beschreibt:

- die Umrichterparameter mit den spezifischen Elementen (Adressen, Formate...) für den Einsatz über einen Bus oder ein Kommunikationsnetzwerk,
- · die spezifischen Betriebsarten der Kommunikation (Zustandsdiagramm),
- · die Wechselwirkung zwischen Kommunikation und Vor-Ort-Steuerung.

# Technische Hefte Modbus, CANopen, Ethernet, Profibus, INTERBUS, Uni-Telway, DeviceNet, Modbus Plus, FIPIO...

- Diese Technischen Hefte beschreiben:
  - · den Anschluß an den Bus oder das Netzwerk,
  - die Konfiguration der kommunikationsspezifischen Parameter über das integrierte Bedienterminal oder das Grafikterminal,
  - · die Diagnose,
  - · die Inbetriebnahme der Software,
  - · die Kommunikationsdienste des jeweiligen Protokolls.

#### Technisches Heft der Kompatibilität mit Altivar 58/58F

Dieses Technische Heft beschreibt die Unterschiede zwischen Altivar 61/71 und Altivar 58/58F. Es erläutert die Vorkehrungen, die beim Austausch eines Altivar 58 oder 58F zu treffen sind, einschließlich beim Austausch von Umrichtern,

Ls erlautert die Vorkenrungen, die beim Austausch eines Altivar 58 oder 58F zu tretten sind, einschließlich die über einen Bus oder ein Netzwerk kommunizieren.

# Beschreibung

Die programmierbare Drive-Controller Karte paßt den Frequenzumrichter durch die Integration von Automatisierungsfunktionen an spezielle Applikationen an.

Verschiedene vordefinierte und parametrierbare Applikationen sind bei Telemecanique und ihren Partnern erhältlich. Mit dem Dialogtool PS 1131 für PC können neue Applikationen auf einfache und schnelle Weise programmiert und ausgetestet werden. Es ist nicht möglich, das Programm der Karte auf den PC zu übertragen, wodurch unser Know-how geschützt wird.

Es kann nur eine programmierbare Drive-Controller Karte im Altivar 61/71 installiert werden. Diese kann zusammen mit einer anderen Optionskarte (E/A-Erweiterung oder Kommunikation) eingesetzt werden. Einzelheiten über die mögliche Zuordnung von Umrichter, Optionen und Zubehör sind in unserem Katalog enthalten.

Die programmierbare Drive-Controller Karte enthält:

- 10 Logikeingänge; 2 dieser Eingänge können für 2 Zähler oder 4 dieser Eingänge können für 2 Inkrementalgeber eingesetzt werden.
  2 Analogeingänge,
- 2 Analogeingange
  6 Logikausgänge,
- 2 Analogausgänge,
- 2 Analogausgange,
- eine Master-Schnittstelle für den CANopen-Bus,
- eine PC-Schnittstelle für die Programmierung mit dem Dialogtool PS 1131.
- Wenn die gesamte Leistungsaufnahme nicht 200 mA übersteigt, kann die Karte durch den Umrichter versorgt werden. Andernfalls ist eine externe 24V DC-Spannungsquelle einzusetzen.

Die programmierbare Drive-Controller Karte kann außerdem steuern:

- · die Ein-/Ausgänge des Umrichters,
- · die Ein-/Ausgänge der E/A-Erweiterungskarten,
- · den Inkrementzähler der Encoder-Interfacekarte,
- die Umrichterparameter (Drehzahl, Strom, Drehmoment...).

#### Aufbau

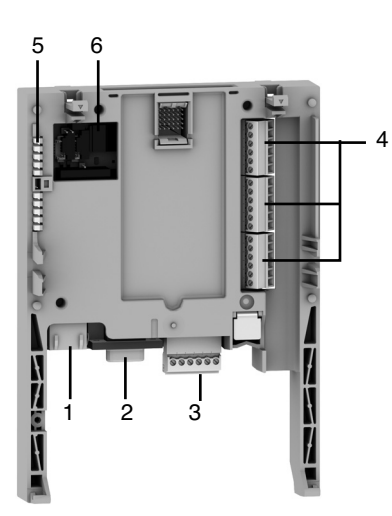

- 1 RJ45-Stecker zum Anschluß des Dialogtools PS 1131 über die serielle RS 485-Schnittstelle. Der Anschluß an den PC erfolgt über ein Kabel und einen RS 232/RS 485-Umsetzer, der im Anschaltkabelset PowerSuite für PC VW3 A8 106 enthalten ist.
- 2 9poliger SUB-D-Stiftstecker für den Anschluß an den CANopen-Bus
- **3** Stecker mit abnehmbarer Schraubklemmenleiste, 6 Kontake, Abstand 3,81, für die 24 V DC-Versorgung und 4 Logikeingänge
- **4** 3 Stecker mit abnehmbarer Schraubklemmenleiste, 6 Kontakte, Abstand 3,81, für 6 Logikeingänge, 6 Logikausgänge, 2 Analogeingänge und 2 Analogausgänge und 2 gemeinsame Anschlüsse
- 5 5 LEDs zur Signalisierung:
  - 1 LED = 24 V DC-Versorgung vorhanden
  - 1 LED = Ausführungsfehler des Programms
  - · 2 LEDs = Status der Kommunikation über den CANopen-Bus
  - •1 LED = Funktion kann im Applikationsprogramm festgelegt werden
- 6 Block mit 4 Konfigurationsschaltern

# Dialog

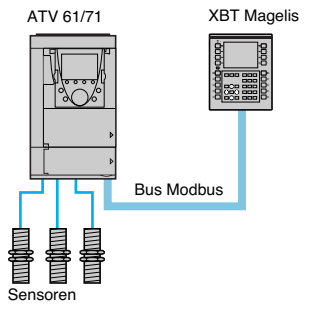

Unabhängige Maschine mit Drahtanschluß

Der Mensch-Maschine-Dialog mit der in der programmierbaren Drive-Controller Karte programmierten Applikation ist möglich über:

- das Grafikterminal des Altivar 61/71,
- ein industrielles Bedienterminal vom Typ Magelis, das an die Modbus-Schnittstelle des Umrichters angeschlossen ist,
- ein industrielles Bedienterminal vom Typ Magelis, das an ein Ethernet TCP/IP-Netzwerk angeschlossen ist (sofern der Umrichter mit einer Kommunikationskarte Ethernet TCP/ IP ausgestattet ist).

Das Grafikterminal verfügt über ein spezielles Menü für die programmierbare Drive-Controller Karte, das duch das Programm der Karte applikationsspezifisch angepaßt werden kann.

Jedes industrielle Dialogterminal, das das Protokoll Modbus unterstützt, kann die Parameter der programmierbaren Drive-Controller Karte anzeigen und modifizieren. Der Modbus-Server der Karte ermöglicht den Zugriff auf 2048 Worte (% MW...).

## Kommunikation CANopen Master

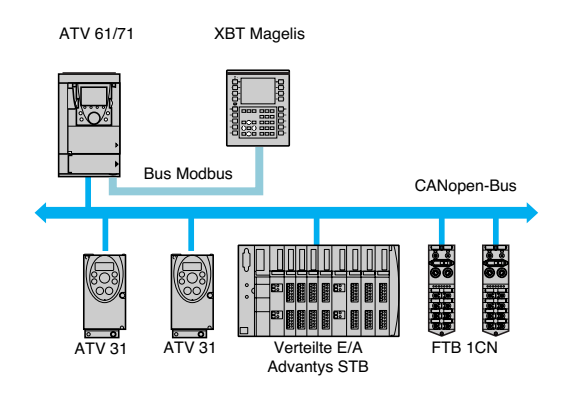

Die Schnittstelle CANopen Master der programmierbaren Drive-Controller Karte ermöglicht die Erweiterung der Anzahl der Ein-/Ausgänge sowie die Steuerung weiterer CANopen-Slaves.

Unabhängige Maschine mit CANopen-Bus

## Kommunikation mit einer SPS

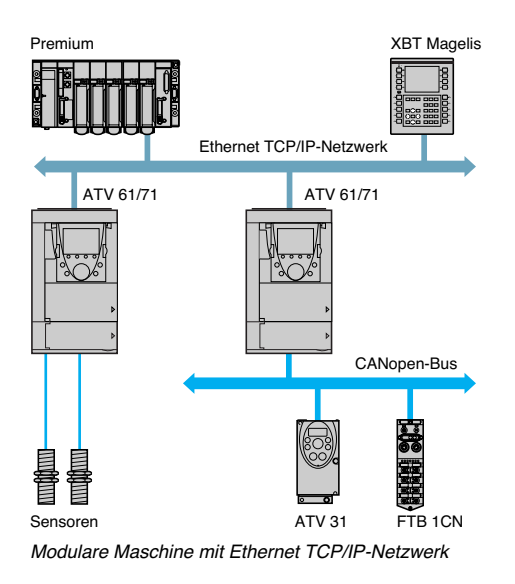

Der mit einer programmbaren Drive-Controller Karte ausgestattete Altivar 61/71 kann leicht in komplexe Architekturen implementiert werden.

Unabhängig vom eingesetzten Bus oder Netzwerk (Ethernet TCP/IP, Modbus/Uni-Telway, FIPIO, Modbus plus, Profibus DP, InterBus...) kann die SPS mit der programmierbaren Drive-Controller Karte und dem Umrichter kommunizieren. Die periodischen Variablen können weiterhin jederzeit bedarfsabhängig konfiguriert werden.

# Echtzeituhr

Eine Lithium-Batterie gepufferte Echtzeituhr ermöglicht Ereignishistogramme. Ist die programmierbare Drive-Controller Karte im Umrichter installiert, werden die Störungen des Umrichters automatisch und ohne weitere Programmierung mit Zeitstempel versehen.

# Programmierung

Mit der werkseitigen Konfiguration enthält die Drive-Controller Karte nur die Funktion Echtzeituhr.

- Für alle anderen Applikationen muß das Programm geladen werden:
  - entweder durch Laden eines vorhandenes Programms (das Vorgehen wird in der Dokumentation des Dialogtools PS 1131 beschrieben);
  - oder durch Laden eines Programms, das Sie mit Hilfe des Dialogtools PS 1131 und unter Einsatz der speziellen Funktionsbibliothek, die für die Programmierung der Drive-Controller Karte zur Verfügung steht, erstellen.

Die Programmierung der Drive-Controller Karte erfordert eine Schulung.

Die CD-ROM PS1131 enthält:

- die vorliegende Anleitung, die auch auf der CD-ROM enthalten ist, mit der der Altivar 61/71 ausgeliefert wird,
- das Dialogtool PS 1131,
- · die Online-Hilfe,
- · die Standard-Funktionsbibliothek,
- · Programmierbeispiele,
- das Technische Heft der Altivar 61/71-Parameter.

Die Standard-Funktionsbibliothek umfaßt:

- · logische Funktionen (UND, ODER...),
- mathematische Funktionen (cos, sin, exp...),I
- umrichterspezifische Funktionen, die den Datenaustausch zwischen Umrichter und der programmierbaren Drive-Controller Karte erleichtern (z.B. Senden des Drehzahlsollwertes),
- · Funktionen zur Verwaltung des CANopen-Busses,
- Anzeigefunktionen für das Grafikterminal.

Die vorliegende Anleitung beschreibt nicht die Programmierung mit dem Dialogtool PS 1131.

#### Anmerkung:

PS 1131 wird auch als "CoDeSys" bezeichnet.

Die Version CoDeSys V2.2, die für die Drive-Controller Karte VW3A581131 des Altivar 58 eingesetzt wird, darf nicht zur Programmierung der Drive-Controller Karte VW3 A3 501 des Altivar 61/71 verwendet werden.

## Empfang der Karte

- Überprüfen Sie, ob die Angaben auf dem Typenschild der Karte mit denen auf dem Lieferschein und dem Bestellschein übereinstimmen.
- · Öffnen Sie die Verpackung und überprüfen Sie die Karte auf eventuelle Transportschäden.
- Überprüfen Sie, ob das Produkt komplett ist. Die Verpackung muß die Optionskarte Drive-Controller mit den 4 abnehmbaren Klemmenleisten enthalten.

#### Montage der Karte im Frequenzumrichter

Beachten Sie hierzu die Installationsanleitung des Altivar 61/71.

Anmerkung: Wenn eine Drive-Controller Karte und eine E/A-Erweiterungskarte gleichzeitig verwendet werden:

- so muß die E/A-Erweiterungskarte zuerst auf dem Umrichter montiert werden,
- danach ist die Drive-Controller Karte auf der E/A-Erweiterungskarte zu montieren.

## Beschreibung der Klemmenleisten

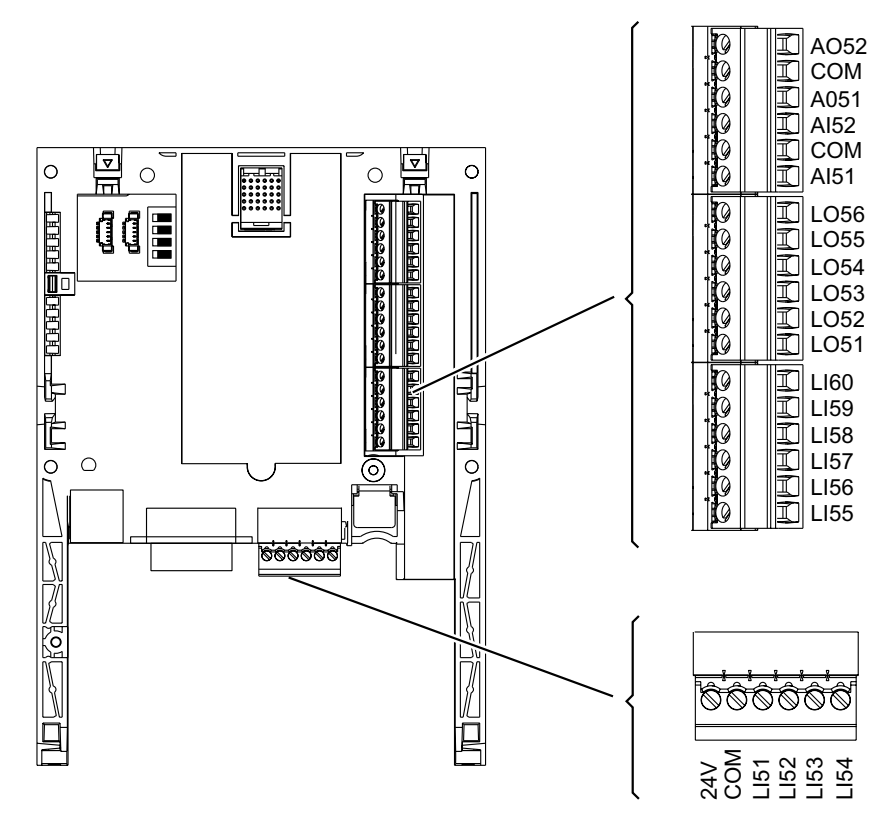

| Klemmen    | Funktion                                                                                                    |
|------------|----------------------------------------------------------------------------------------------------|
| 24V        | Versorgung der Drive-Controller Karte, der Logikausgänge und der Analogausgänge.<br>Sofern die gesamte Leistungsaufnahme dies ermöglicht (wenn. z.B. die Ausgänge nicht verwendet werden), kann die<br>Drive-Controller Karte durch die von Umrichter gelieferte 24 V DC-Versorgung versorgt werden.                                                                                                    |
|            | <ul> <li>Bei Einsatz einer externen Spannungsquelle:</li> <li>Es wird empfohlen, die Drive-Controller Karte vor dem Umrichter unter Spannung zu setzen. Sie muß jedoch auf jeden Fall spätestens 2 s nach dem Unterspannungssetzen des Umrichters eingeschaltet werden. Wird diese Vorgabe nicht berücksichtigt, verriegelt der Umrichter aufgrund der fehlenden Karte (ILF). Dieser Fehler kann nicht rückgestellt werden; er kann nur durch Ausschalten des Umrichters quittiert werden.</li> <li>Bestell-Nr. einer Spannungsversorgung von Telemecanique (24 V DC, 2A): ABL7 RE 24 02.</li> </ul> |
| СОМ        | Gemeinsamer Anschluß und Bezugspotential 0V der Versorgung der Drive-Controller Karte, der Logikeingänge (LI••),<br>Logikausgänge (LO••), der Analogeingänge (AI••) und der Analogausgänge (AO••).<br>Diese Masse und 0V sind gemeinsam mit der Masse und dem Bezugspotential 0V des Umrichters. Es ist deshalb nicht                                                                                                    |
|            | erforderlich, diese Klemme an die Klemme 0V der Steuerklemmenleiste des Umrichters anzuschließen.                                                                                                    |
| LI51LI60   | Logikeingänge 24 V DC<br>Die Eingänge LI51, LI52, LI59 und LI60 sind konfigurierbar als 2 Zähleingänge oder 2 Eingänge für Inkrementalcodierer:<br>Zähleingang 1: LI51                                                                                                    |
|            | Eingänge für Inkrementalgeber 1: Kanal A = LI51, Kanal B = LI52                                                                                                    |
|            | Eingänge für Incrementalgeber 2: Kanal A = LI59, Kanal B = LI60                                                                                                    |
| LO51LO56   | Logikausgänge 24 V DC                                                                                                    |
| AI51, AI52 | Analogeingänge 0 20mA                                                                                                    |
| AO51, AO52 | Analogausgänge 0 20mA                                                                                                    |

# **Technische Daten**

#### Elektrische Kenndaten

| Spannungsversorgung |                        | v               | 24 DC (min. 19, max. 30)                                                                                                    |
|---------------------|------------------------|-----------------|----------------------------------------------------------------------------------------------------|
| Stromaufnahme       | Maximal                | Α               | 2                                                                                                    |
|                     | Im Leerlauf            | mA              | 80                                                                                                    |
|                     | Je Logikausgang        | mA              | 200 max. (1)                                                                                                    |
| Analogeingänge      | AI51, AI52             |                 | 2 Analogeingänge Strom 0 20mA, Impedanz 250 Ω<br>Auflösung: 10 Bit<br>Genauigkeit: ±1% bei einer Temperaturschwankung von 60 °C<br>Linearität: ±0,2% vom Maximalwert<br>Gemeinsamer Anschlußpunkt aller Ein-/Ausgänge der Karte (2)                                                                                            |
| Analogausgänge      | AO51, AO52             |                 | 2 Analogausgänge Strom 0 20mA, Impedanz 500 W<br>Auflösung: 10 Bit<br>Genauigkeit: ± 1% bei einer Temperaturschwankung von 60 °C<br>Linearität: ±0,2% vom Maximalwert<br>Gemeinsamer Anschlußpunkt aller Ein-/Ausgänge der Karte (2)                                                                                           |
| Logikeingänge       | LI51LI60               |                 | 10 Logikeingänge, 2 davon einsetzbar für 2 Zähler oder 4 davon<br>einsetzbar für 2 Inkrementalgeber<br>Impedanz 4,4 kW<br>Maximale Spannung: 30 V DC<br>Schaltschwellwerte:<br>Zustand 0 bei ≤ 5 V oder nicht verdrahteter Logikeingang<br>Zustand 1 bei ≥ 11 V<br>Gemeinsamer Anschlußpunkt aller Ein-/Ausgänge der Karte (2) |
| Logikausgänge       | LO51LO56               |                 | 6 Open Collector-Logikausgänge 24 V DC mit positiver Logik<br>(source), SPS-kompatibel Niveau 1, Norm IEC 65A-68<br>Maximale Schaltspannung: 30 V<br>Maximaler Strom: 200 mA<br>Gemeinsamer Anschlußpunkt aller Ein-/Ausgänge der Karte (2)                                                                                    |
| Anschluß der        | Kontakttyp             |                 | Mit Schrauben, Rastermaß 3,81 mm <sup>2</sup>                                                                                                    |
| Ein-/Ausgänge       | Max. Anschlußkapazität | mm <sup>2</sup> | 1,5 (AWG 16)                                                                                                    |
|                     | Anzugsmoment           | Nm              | 0,25                                                                                                    |
| Lithium-Batterie    | Lebensdauer            |                 | Ca. 8 Jahre                                                                                                    |

#### Kenndaten des Applikationsprogramms

| Kompiliertes Programm<br>(im Flash-Speicher gespeichert) | Maximale Größe                     | KByte  | 320 |
|----------------------------------------------------------|------------------------------------|--------|-----|
| Daten                                                    | Maximale Größe                     | KWorte | 64  |
|                                                          | Gespeicherte Größe<br>(NVRAM)      | KWorte | 4   |
|                                                          | Über Modbus zu-<br>gängliche Größe | KWorte | 2   |

### Kenndaten der Kommunikationsschnittstelle CANopen

| Struktur | Stecker                          | SUB-D-Stiftstecker, 9polig                                                                       |  |  |  |  |
|----------|----------------------------------|--------------------------------------------------------------------------------------------------|--|--|--|--|
|          | Netzwerkmanagement               | Master                                                                                           |  |  |  |  |
|          | Übertragungs-<br>geschwindigkeit | Über das Programm konfigurierbar:<br>50 KBit/s, 125 KBit/s, 250 KBit/s, 500 KBit/s oder 1 MBit/s |  |  |  |  |
|          | Adresse (Node ID)                | 32 Slaves maximal                                                                                |  |  |  |  |
| Dienste  | Applikationsschicht<br>CANopen   | DS 301 V4.02                                                                                     |  |  |  |  |
|          | Profil                           | DSP 405                                                                                          |  |  |  |  |
|          | PDO                              | 9 PDOs insgesamt, Empfangen und Senden, für jeden Slave                                          |  |  |  |  |
|          | SDO                              | 2 SDOs Client je Slave (1 im Lese- und 1 im Schreibzugriff). Blocktransfer                       |  |  |  |  |
|          | Fehlerkontrolle                  | Node Guarding, Heartbeat Producer und Consumer                                                   |  |  |  |  |
|          | Weitere Dienste                  | Emergency, Boot-up, Sync                                                                         |  |  |  |  |
|          | Konfiguration                    | Der Konfigurator für das CANopen-Netzwerk ist im Dialogtool PS1131 integriert                    |  |  |  |  |
| Diagnose | Über LEDs                        | 2 LEDs: "RUN" und "ERROR", gemäß CIA DR303 Version 1.0                                           |  |  |  |  |
|          |                                  |                                                                                                  |  |  |  |  |

(1) Wenn die gesamte Leistungsaufnahme nicht 200 mA übersteigt, kann die Karte durch den Umrichter versorgt werden; andernfalls ist eine externe 24 V DC-Versorgung einzusetzen. (2) Dieser gemeinsame Anschlußpunkt ist auch 0V DC des Umrichters (COM).

# Schaltpläne

#### Die Karte wird durch den Umrichter versorgt

Dies ist nur möglich, wenn die gesamte Leistungsaufname nicht 200 mA übersteigt; sonst ist eine externe Versorgung einzusetzen.

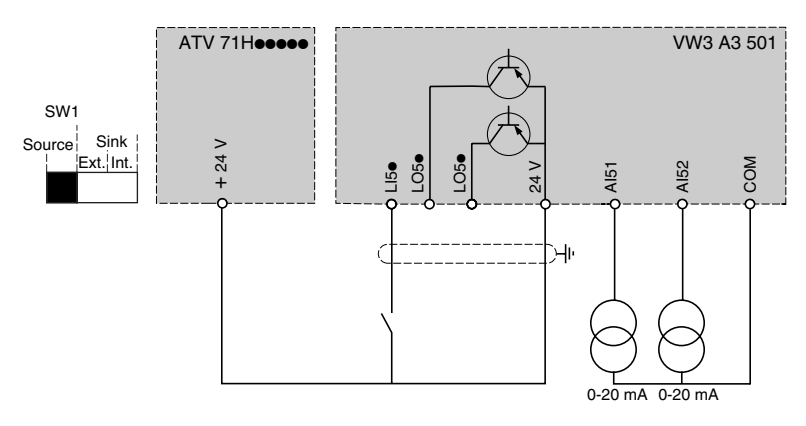

#### Die Karte wird über eine externe Spannungsquelle versorgt

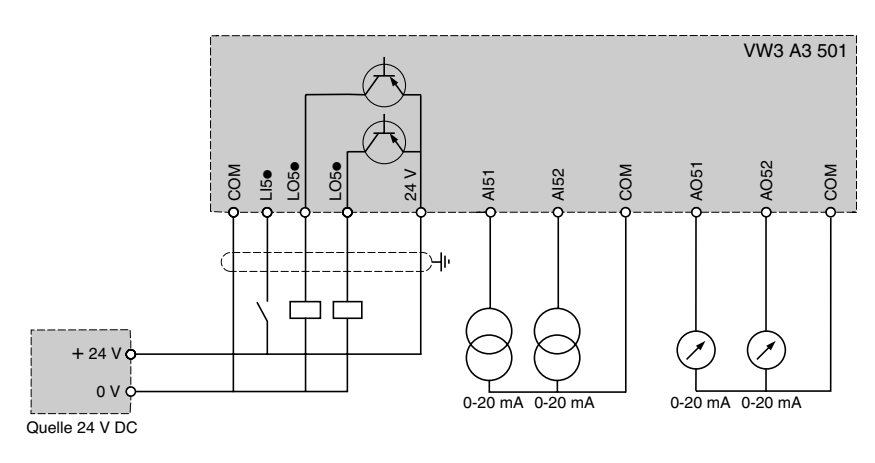

## Anschluß an einen CANopen-Bus

#### Belegung des 9poligen SUB-D-Stiftsteckers CANopen

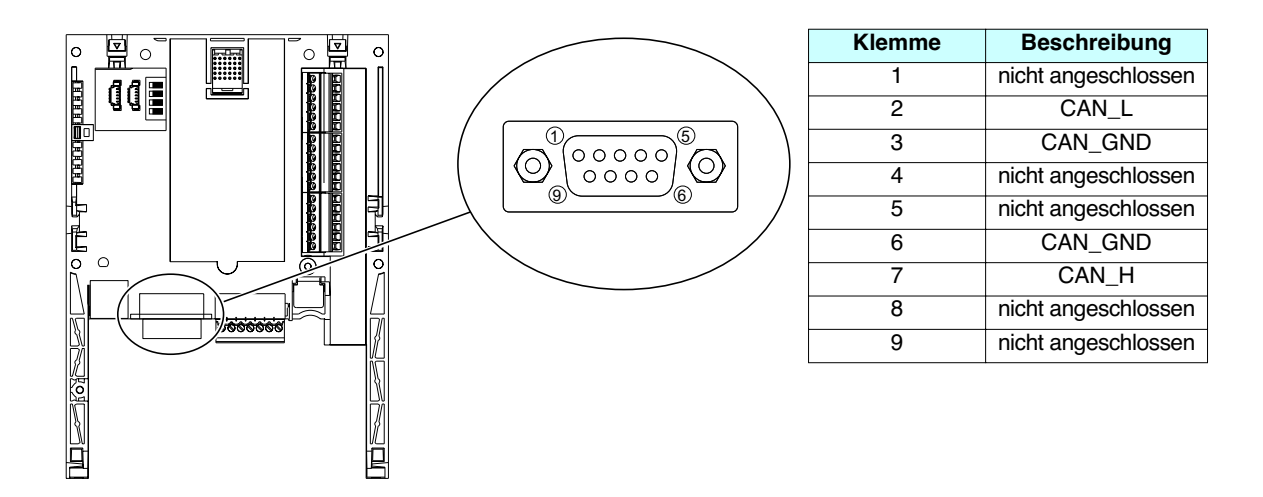

Es ist ein Stecker in gerader Ausführung (Bestell-Nr. TSX CAN KCDF 180T) für den Anschluß der Drive-Controller Karte an den CANopen-Bus zu verwenden.

Dieser Stecker enthält einen Abschlußwiderstand, der aktiviert werden muß, wenn die Drive-Controller Karte an einem Ende des CANopen-Busses angeschlossen ist.

Es kann hierfür kein Winkelstecker eingesetzt werden, da sich rechts vom CANopen-Stecker die Klemmenleiste befindet.

Der 9polige SUB-D-Stecker der Drive-Controller Karte wird mit der Masse der Karte und des Umrichters verbunden. Die Abschirmung ist mit der Masse des Steckers zu verbinden.

Die CANopen-Signale der Drive-Controller Karte sind galvanisch getrennt.

#### Übertragungsgeschwindigkeit und Länge des CANopen-Busses

Es ist unbedingt darauf zu achten, daß alle am CANopen-Bus angeschlossenen Geräte mit der gleichen Übertragungsgeschwindigkeit arbeiten.

Die Konfiguration der CANopen-Übertragungsgeschwindigkeit der Drive-Controller Karte erfolgt mit dem Dialogtool PS 1131.

Die maximale Länge des CANopen-Busses hängt von der Übertragungsgeschwindigkeit des Busses ab. Nachfolgende Tabelle gibt die maximal zulässigen Längen in Abhängigkeit von der Übertragungsgeschwindigkeit an:

| Übertragungsgeschwindigkeit | 50 KBit/s | 125 KBit/s | 250 KBit/s | 500 KBit/s | 1 MBit/s |
|-----------------------------|-----------|------------|------------|------------|----------|
| Maximale Länge des Busses   | 1 000 m   | 500 m      | 200 m      | 100 m      | 5 m      |

# Anschlußbeispiel mit CANopen-Bus

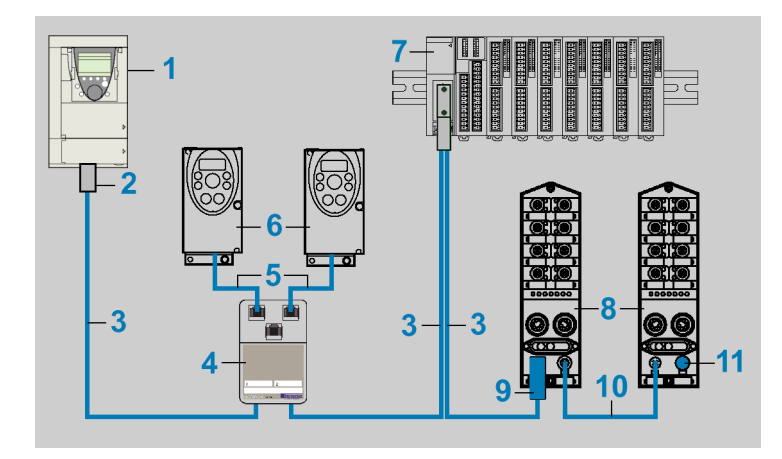

| Beschreibung                                                                                                    | Abb. | Länge<br>m | Bestell-Nr.       |
|----------------------------------------------------------------------------------------------------|------|------------|-------------------|
| Umrichter Altivar 61/71<br>ausgestattet mit einer Drive-Controller Karte                                                                                                    | 1    | -          | ATV71             |
| Stecker CANopen<br>9polige SUB-D-Buchsenleiste mit Abschlußwiderstand (kann deaktiviert werden)<br>Anschluß von 2 CANopen-Kabeln möglich<br>Ausgang der Kabeln 180°<br>Anschluß von CAN-H, CAN-L,CAN-GND                                                                                                    | 2    | -          | TSX CAN KCDF 180T |
| Kabel CANopen LSZH                                                                                                    | 3    | 50         | TSX CAN CA 50     |
| Kabel CANopen, CE-zugelassen. Geringe Rauchentwicklung, halogenfrei,<br>entflammungsverzögernd (IEC 60332-1)                                                                                                    |      | 100        | TSX CAN CA 100    |
|                                                                                                    |      | 300        | TSX CAN CA 300    |
| Kabel CANopen UL/IEC332-2                                                                                                    | 3    | 50         | TSX CAN CB 50     |
| Kabel CANopen, UL-zugelassen. Mit verminderter Brandfortleitung (IEC 60332-2).                                                                                                    |      | 100        | TSX CAN CB 100    |
|                                                                                                    |      | 300        | TSX CAN CB 300    |
| Flexibles Kabel CANopen LSZH HD                                                                                                    | 3    | 50         | TSX CAN CD 50     |
| Kabel CANopen für starke Belastung und mobile Anwendungen. Entflammungs-                                                                                                    |      | 100        | TSX CAN CD 100    |
| verzogenia (iEO 00002-1). Halogenirei, Olbestandig.                                                                                                    |      | 300        | TSX CAN CD 300    |
| Abzweigdose CANopen-Bus<br>2 RJ45-Stecker zum Anschluß von 2 Abzweigkabeln VW3 CAN CA RRee,<br>1 RJ45-Stecker zum Anschluß des Dialogtools PowerSuite,<br>2 Schraubklemmenleisten, 5polig, für den Anschluß von 2 Kabeln CANopen<br>(CAN_H, CAN_L, CAN_GND, CAN_V+, CAN_SHLD),<br>Abschlußwiderstand (kann deaktiviert werden) | 4    | -          | VW3 CAN TAP 2     |
| Abzweigkabel CANopen-Bus                                                                                                    | 5    | 0,3        | VW3 CAN CA RR03   |
| mit 2 RJ45-Steckern                                                                                                    |      | 1          | VW3 CAN CA RR10   |
| Umrichter Altivar 31                                                                                                    | 6    | -          | ATV31             |
| <b>Ein-/Ausgangsmodule Advantys OTB CANopen</b><br>Versorgung 24 V DC, 12 Eingänge 24 V DC, 2 Ausgänge 24 V DC 0,3 A<br>6 Relaisausgänge 30 V DC / 240 V AC 2 A, abnehmbare Schraubklemmenleiste                                                                                                    | 7    | -          | OTB1 C0 DM9LP     |
| Ein-/Ausgangsmodule Advantys FTB CANopen                                                                                                    | 8    | -          | FTB 1CNeee e0     |
| Buchsenstecker M12 für Kabel CANopen<br>5polig, Codierung A                                                                                                    | 9    | -          | FTX CN12F5        |
| Verbindungskabel CANopen für Modul Advantys FTB<br>mit 2 Winkelsteckern M12, 5polig, Codierung A                                                                                                    | 10   | -          | FTX CN32          |
| Abschlußwiderstand CANopen für Modul Advantys FTB<br>mit einem Stecker M12                                                                                                    | 11   |            | FTX CNTL12        |

**임** °

00

厠

- NOR-

0

## Anschluß der Drive-Controller Karte an einen PC

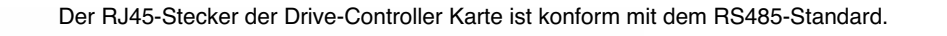

Das Anschaltkabelset für eine serielle PC-Schnittstelle (Bestell-Nr. VW3 A8 106) ermöglicht den Anschluß der Drive-Controller Karte an einen PC.

Dieses Set enthält 2 RJ45-Stecker sowie einen RS485/RS232-Umsetzer.

Da der RS485/RS232-Umsetzer über die Drive-Controller Karte versorgt wird, ist eine externe Spannungsversorgung erforderlich.

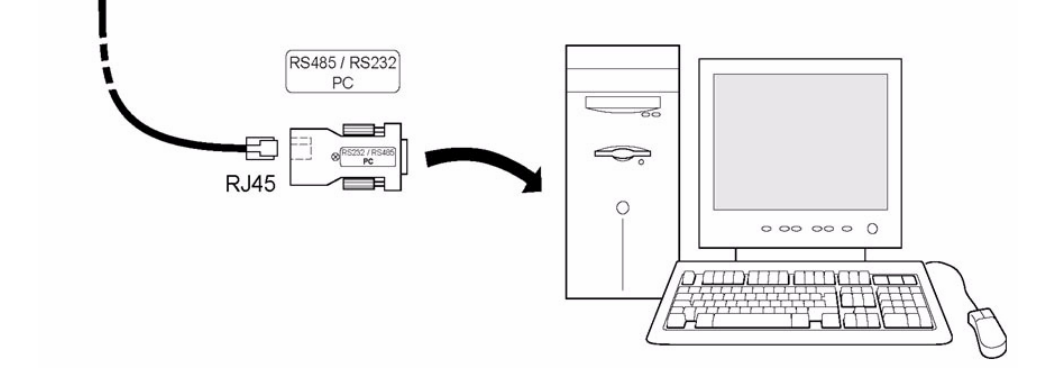

#### Kenndaten der Programmierschnittstelle

Der RJ45-Stecker ist geschirmt und mit der Masse der Drive-Controller Karte verbunden, die wiederum an die Masse des Umrichters angeschlossen ist.

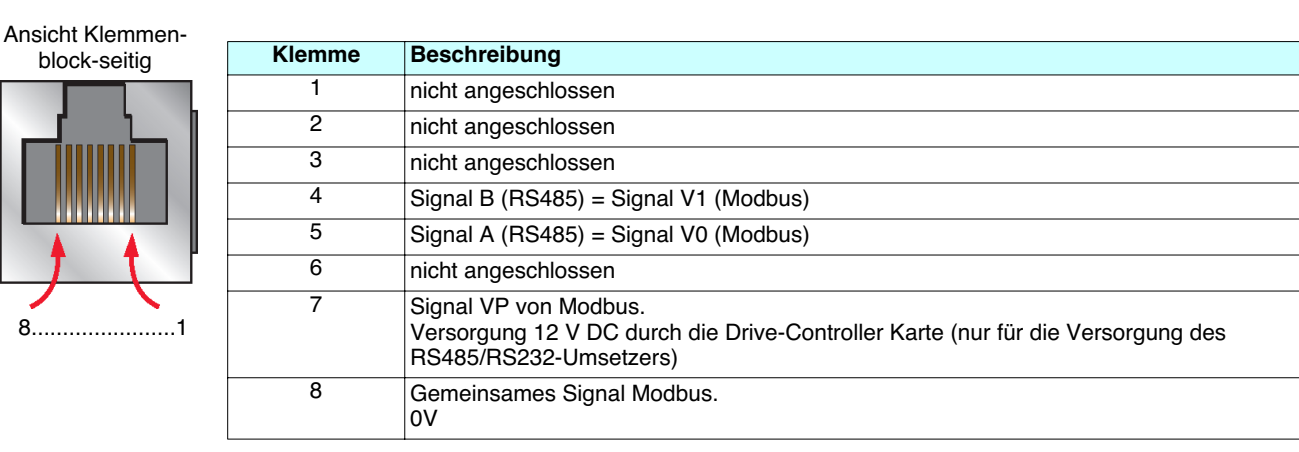

# Daten-Speicherbatterie

Die Drive-Controller Karte verfügt über einen nichtflüchtigen RAM-Speicher (NVRAM) zum Speichern der Variablen. Dieser Speicher wird durch eine Lithium-Batterie gestützt, um einen Datenverlust beim Ausschalten der Karte zu vermeiden.

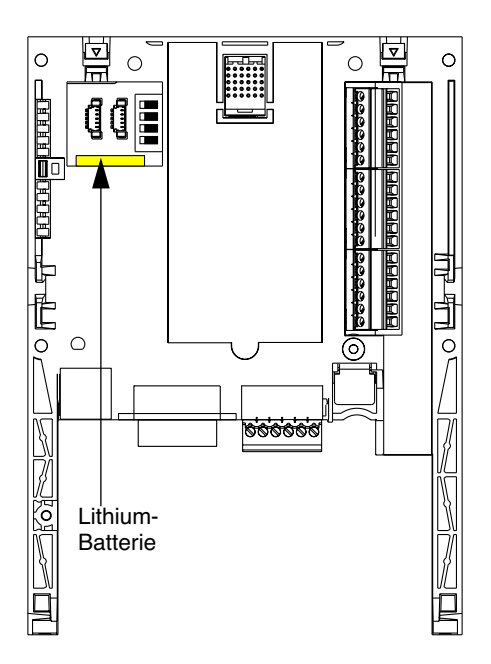

Bei der Montage der Drive-Controller Karte in den Umrichter ist sicherzustellen, daß diese Batterie vorhanden ist. Sie hat die Form eines rechteckigen Blocks und ist auf dem nichtflüchtigen RAM-Speicher aufgerastet (siehe nebenstehendes Schaltbild).

Die Batterie hat im ausgeschalteten Zustand eine Lebensdauer von etwa 8 Jahren.

Die Batterie enthält eine Echtzeituhr, um alle Fehler mit Zeitstempel zu versehen.

Die Überprüfung und Einstellung von Datum und Uhrzeit dieser Echtzeituhr erfolgt über das spezielle Untermenü [1.14 - KARTE CI] des Grafikterminals, das individuell angepaßt werden kann.

Bei Empfang der Drive-Controller Karte oder nach dem Austausch der Lithium-Batterie ist diese Einstellung durchzuführen.

Die Lithium-Batterie darf nur im spannungslosen Zustand des Umrichters und der Drive-Controller Karte ausgetauscht werden.

Während des Austausches gehen die im NVRAM (4 KWorte) gespeicherten Daten verloren.

## Konfiguration der Schalter

Die Drive-Controller Karte verfügt über einen Block mit 4 Schaltern, wie nachfolgend abgebildet.

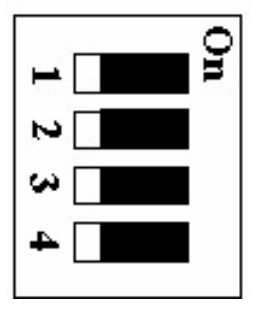

Die Einstellung dieser Schalter kann nur im spannungslosen Zustand des Umrichters und der Drive-Controller Karte erfolgen, da ein Zugriff nur durch Abnahme der Frontseite des Umrichter-Steuerteils möglich ist.

Standardmäßig stehen alle Schalter auf Position Off.

#### Schreibschutz-Schalter

Der rechte Schalter (Schalter 4) dient zum Schutz des PS 1131-Programms im Flash-Speicher.

| Schalter              | Beschreibung                                   |
|-----------------------|------------------------------------------------|
| <b>O</b> n<br>1 2 3 4 | Es kann kein neues Programm übertragen werden. |
| On<br>1 2 3 4         | Ein neues Programm kann übertragen werden.     |

#### **Programmierbare Schalter**

Die drei linken Schalter (Schalter 1 bis 3) können vom Programm der Drive-Controller Karte applikationsabhängig eingesetzt werden.

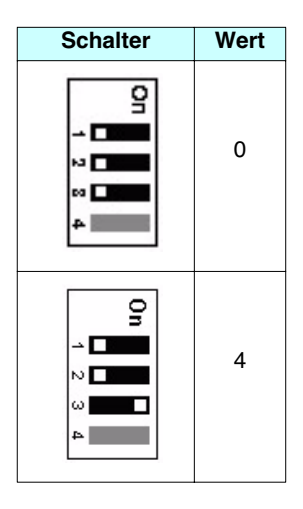

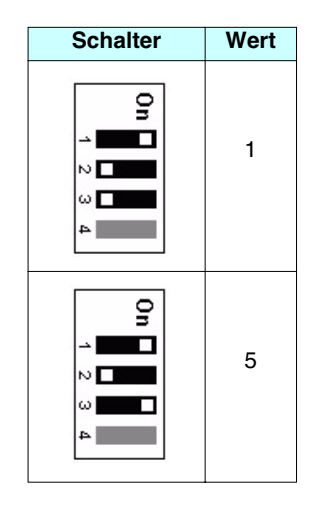

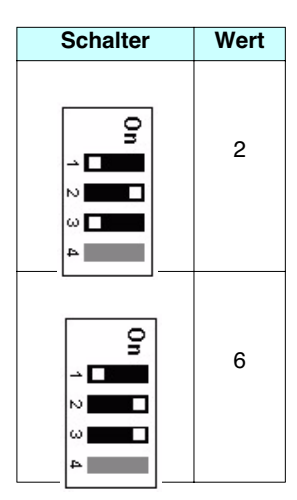

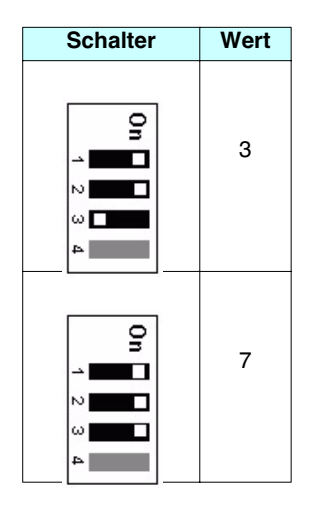

# Diagnose

LEDs

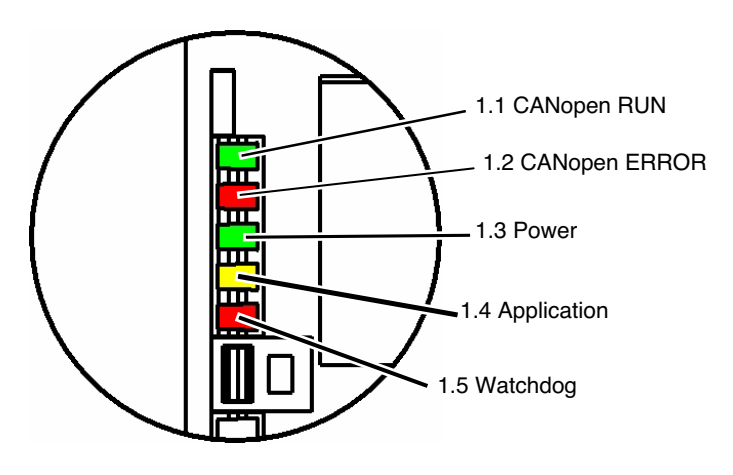

Die Drive-Controller Karte verfügt über 5 LEDs, die durch das Fenster der Altivar 61/71-Abdeckung sichtbar sind.

| LED                  | Farbe | Zustand              | Bedeutung                                                                                                    |
|----------------------|-------|----------------------|----------------------------------------------------------------------------------------------------|
|                      |       | erloschen            | CANopen-Master im Zustand STOPP                                                                                          |
| 1.1 CANopen RUN      | grün  | blinkend             | CANopen-Master im Zustand BETRIEBSBEREIT                                                                                 |
|                      |       | leuchtend            | CANopen-Master im Zustand BETRIEB                                                                                        |
|                      |       | erloschen            | Kein CANopen-Fehler                                                                                                    |
| 1 2 CANopen EBBOR    | rot   | 1 Blitz pro Sekunde  | Der Fehlerzähler des CANopen-Master hat seinen Warnpegel erreicht oder überschritten (zu viele Fehler)                   |
| 1.2 CANOpen ERROR    |       | 2 Blitze pro Sekunde | Fehler vom Typ Node Guarding (gegenüber einem CANopen-Slave) oder Fehler vom Typ Heartbeat (CANopen-Master als Consumer) |
|                      |       | leuchtend            | Der CANopen-Master ist im Zustand OFF                                                                                    |
| 1 2 Power            | arün  | erloschen            | Die Drive-Controller Karte wird nicht versorgt                                                                           |
| 1.3 FOWER            | grun  | leuchtend            | Die Drive-Controller Karte wird versorgt (24 V DC vorhanden)                                                             |
| 1.4 Application gelb |       |                      | Die Bedeutung dieser LED wird durch das Programm der Drive-Controller Karte festgelegt                                   |
| 1.5 Watchdog         | rot   | leuchtend            | Das Programm der Drive-Controller Karte hat einen Fehler erzeugt und wird angehalten (Watchdog-Auslösung)                |

Die Werte aller Logik- und Analog-Ein-/Ausgänge der Drive-Controller Karte können über das Grafikmenü angezeigt werden: Menü [1.2 - ÜBERWACHUNG], Untermenü [STATUS E/A CI]

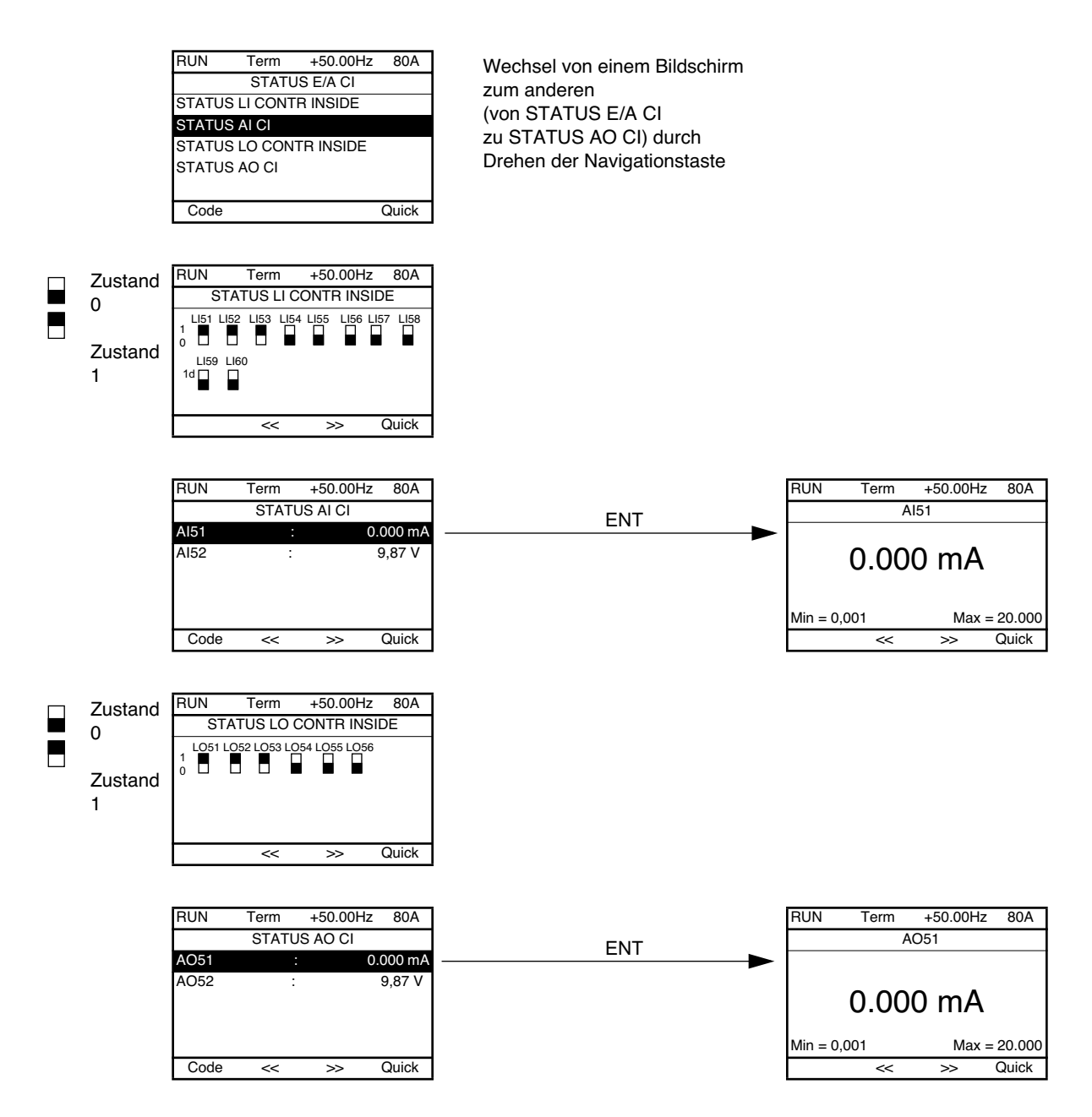

Anmerkung: Die oben erwähnten Parameteradressen werden im "Technischen Heft der Kommunikationsparameter" angegeben.

#### Fehler der Karte

Der Fehler [interner Fehler] (*IL F*) wird bei Auftreten schwerer Probleme angezeigt: - Hardware-Fehler der Drive-Controller Karte,

- - Fehler der Kommunikation zwischen Drive-Controller Karte und Umrichter.

Das Verhalten des Umrichters bei Auftreten einer Störung [interner Fehler] (ILF) kann nicht konfiguriert werden: der Umrichter wechselt in den Anhaltemodus Freier Auslauf. Dieser Fehler kann nicht rückgestellt werden.

Zwei Diagnoseparameter ermöglichen eine ausführlichere Information über die Ursache der Störung [interner Fehler] ( IL F):

- [interner Fehler 1] ( *ILF* I): der Fehler tritt an Optionskarte Nr. 1 auf (direkt auf dem Umrichter montiert). [interner Fehler 2] ( *ILF* 2): der Fehler tritt an Optionskarte Nr. 2 (auf Optionskarte Nr. 1 montiert).

Die Drive-Controller Karte kann sich auf Position 1 oder Position 2 befinden.

#### Die Parameter [interner Fehler 1] ( IL F I) und [interner Fehler 2] ( IL F 2) sind nur über das Grafikterminal zugänglich: Menü [1.10 DIAGNOSE] (D L -), [ERGÄNZENDE FEHLER INFO] (R F I -).

| Wert | Beschreibung der Parameterwerte [interner Fehler 1] ( <i>I L F I</i> ) und [interner Fehler 2] ( <i>I L F 2</i> ) |
|------|----------------------------------------------------------------------------------------------------|
| 0    | Kein Fehler                                                                                                    |
| 1    | Verlust der internen Kommunikation mit dem Umrichter                                                              |
| 2    | Hardware-Fehler erfaßt                                                                                            |
| 3    | Fehler in der EEPROM-Checksum                                                                                     |
| 4    | Fehler EEPROM                                                                                                    |
| 5    | Fehler Flash-Speicher                                                                                             |
| 6    | Fehler RAM-Speicher                                                                                               |
| 7    | Fehler NVRAM-Speicher                                                                                             |
| 8    | Fehler Analogeingang                                                                                              |
| 9    | Fehler Analogausgang                                                                                              |
| 10   | Fehler Logikeingang                                                                                               |
| 11   | Fehler Logikausgang                                                                                               |
| 101  | Unbekannte Karte                                                                                                  |
| 102  | Austauschproblem über den internen Umrichter-Bus                                                                  |
| 103  | Time-Out am internen Umrichter-Bus (500 ms)                                                                       |

# Werkseitig geladenes Programm

#### Menü Controller Inside

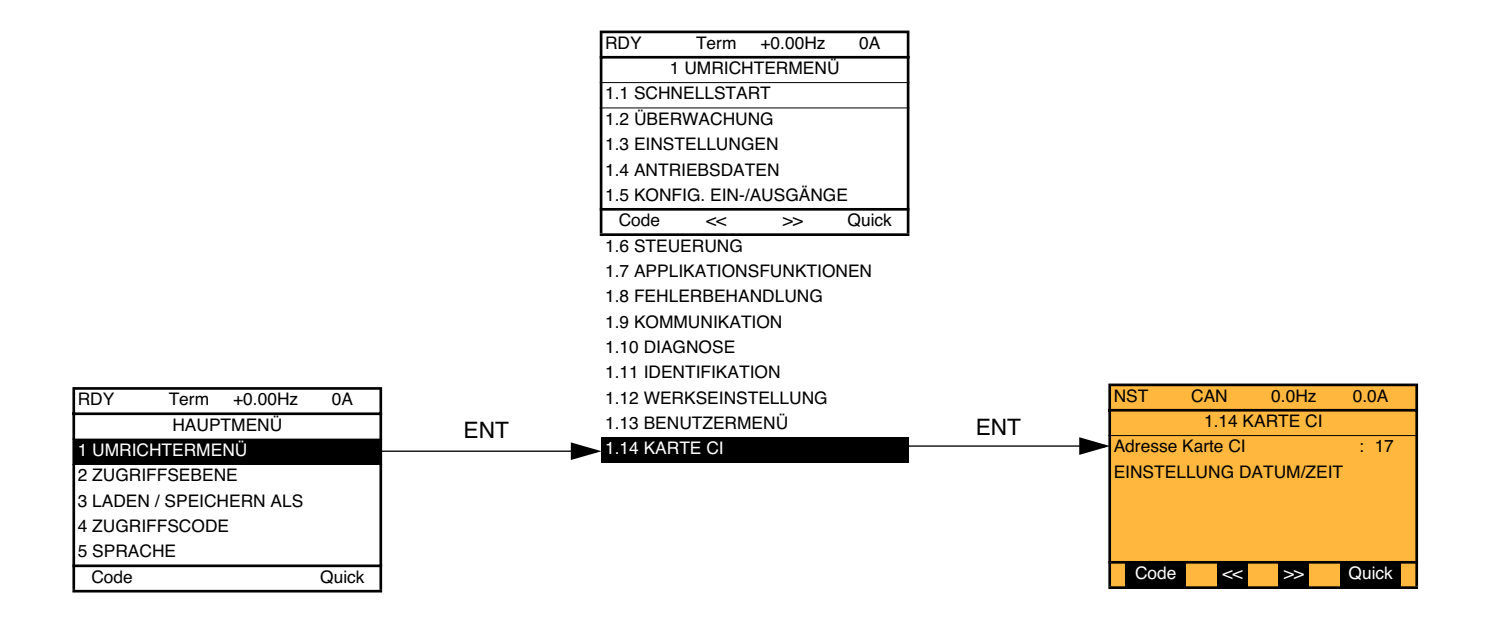

#### Modbus-Adresse der Drive-Controller Karte

#### **Einstellung von Datum und Uhrzeit**

Im Menü [1.14 KARTE CI], Untermenü [EINSTELLUNG DATUM/ZEIT] können Sie einstellen:

- das Jahr, den Monat,
- den Tag, die Stunden,
- die Minuten.

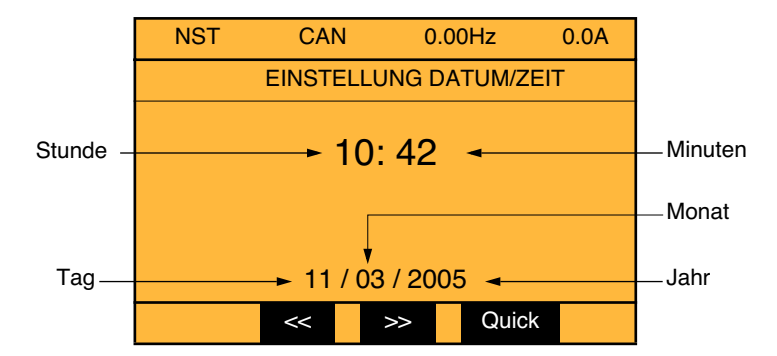

Anmerkung: Datum und Uhrzeit werden auf dem Einstellbildschirm nicht aktualisiert. Das aktuelle Datum und die Uhrzeit [Datum / Uhrzeit] ( [ L ]) können im Menü [1.2 ÜBERWACHUNG] ( 5 U P - ) angezeigt werden.

- Anmerkung: Das Format von Datum oder Uhrzeit kann nicht geändert werden:
  - · Das Datum kann nicht in Form von "Jahr / Monat / Tag" angezeigt werden.
  - Die Uhrzeit kann nicht im Format "10: 42 am" angezeigt werden.

Anmerkung: Der Wechsel von Sommer- und Winterzeit kann nicht konfiguriert werden.

### **Beispiel eines speziellen Programms**

Der Name von Menü 1.14 wurde individuell angepaßt. Die Applikationsparameter werden im Klartext und in Menüs geordnet ausgegeben.

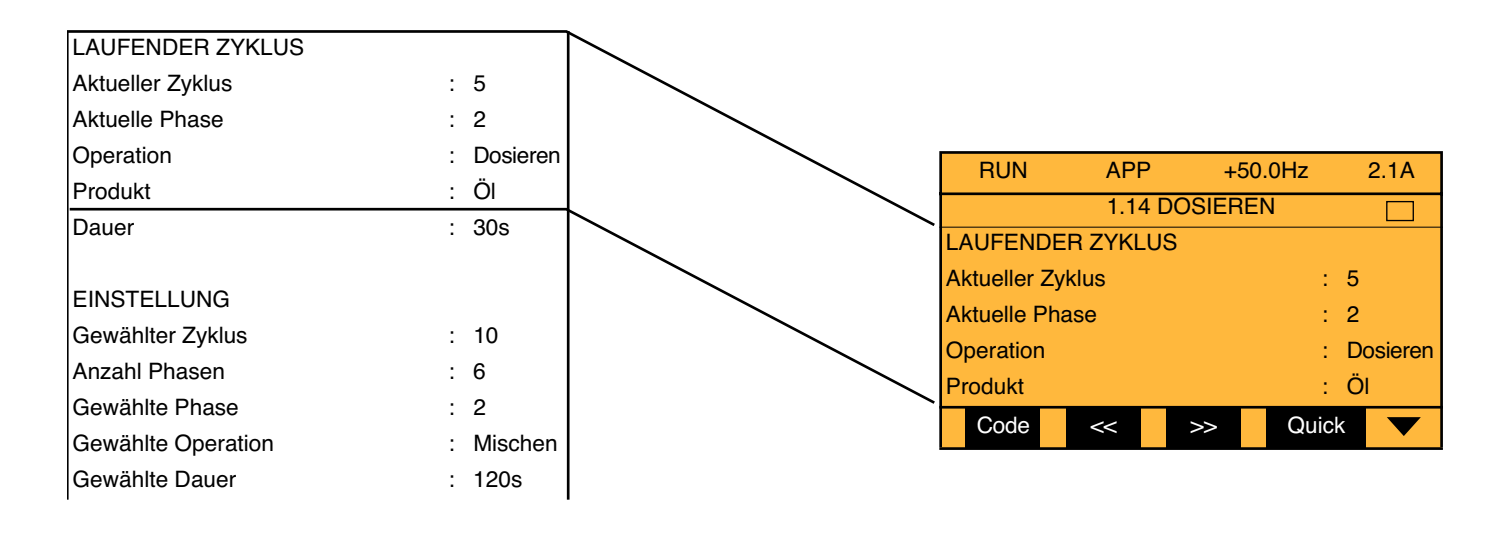

| LAUFENDER ZYKLUS   |            |   |             |          |         |         |
|--------------------|------------|---|-------------|----------|---------|---------|
| Aktueller Zyklus   | : 5        |   |             |          |         |         |
| Aktuelle Phase     | : 2        |   | RUN         | APP      | +50.0Hz | 2.1A    |
| Operation          | : Dosierer |   |             | 1.14 DC  | DSIEREN |         |
| Produkt            | : Öl       |   |             | ING      |         |         |
| Dauer              | : 30s      |   | Gew hlter Z | yklus    | :       | 10      |
|                    |            |   | Anzahl Pha  | sen      | :       | 6       |
| EINSTELLUNG        |            | F | Gew hlte Ph | ase      | :       | 2       |
| Gewählter Zyklus   | : 10       |   | Gew hite Op | peration | :       | Mischen |
| Anzahl Phasen      | : 6        |   | Code        | <<       | >> Quic | k 🔻     |
| Gewählte Phase     | : 2        |   |             |          |         |         |
| Gewählte Operation | : Mischen  |   |             |          |         |         |
| Gewählte Dauer     | : 120s     | T |             |          |         |         |

# Werkseitig geladenes Programm

### Menü Controller Inside

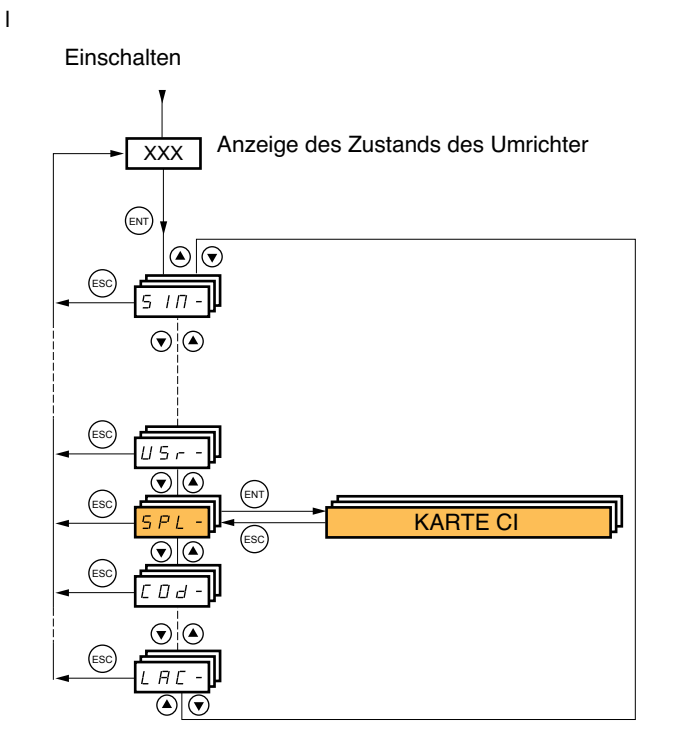

Die [Adresse Karte CI] (*R* ∩ *D R*) kann wie im Menü (*C D* ∩ -), Untermenü (*∩ d I* -) eingestellt werden. Anmerkung: Es können weder Datum noch Uhrzeit eingestellt werden.

# **Spezielles Programm**

Die Controller Inside IHM-Worte werden in Form von (DD I) bis (D 5 D) angezeigt.

Die Listen werden im Format (E L I) bis (E L 2 D) angezeigt.

Deutschland

#### Schneider Electric GmbH

Gothaer Straße 29 D-40880 Ratingen Tel.: (49) 21 02 4 04 - 0 Fax: (49) 21 02 4 04 - 92 56 www.schneider-electric.de

#### Österreich

#### Schneider Electric Austria Ges.m.b.H. Biróstraße 11 A-1239 Wien Tel.: (43) 1 610 54 - 0 Fax: (43) 1 610 54 54 www.schneider-electric.at

#### Schweiz

#### Schneider Electric (Schweiz) AG Schermenwaldstrasse 11 CH-3063 Ittigen Tel.: (41) 31 917 33 33 Fax: (41) 31 917 33 66 www.schneider-electric.ch

ZXBH71CONTROLIN, Okt. 2005